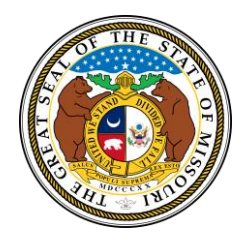

# State of Missouri

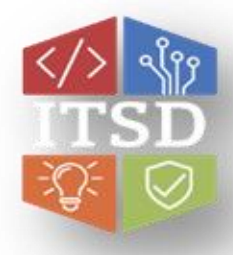

### Webex Softphone – Troubleshooting

Quick Reference Guide with Detailed Steps for Troubleshooting the Webex App

### If you are having technical issues with your Webex App, try the following:

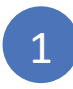

3

#### **Close Webex and Reopen**

Click on the X in the top right-hand corner of the app to close it, then re-open Webex

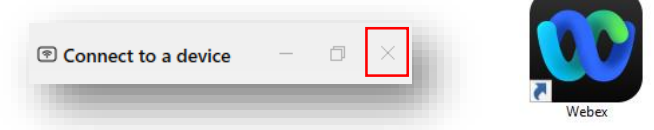

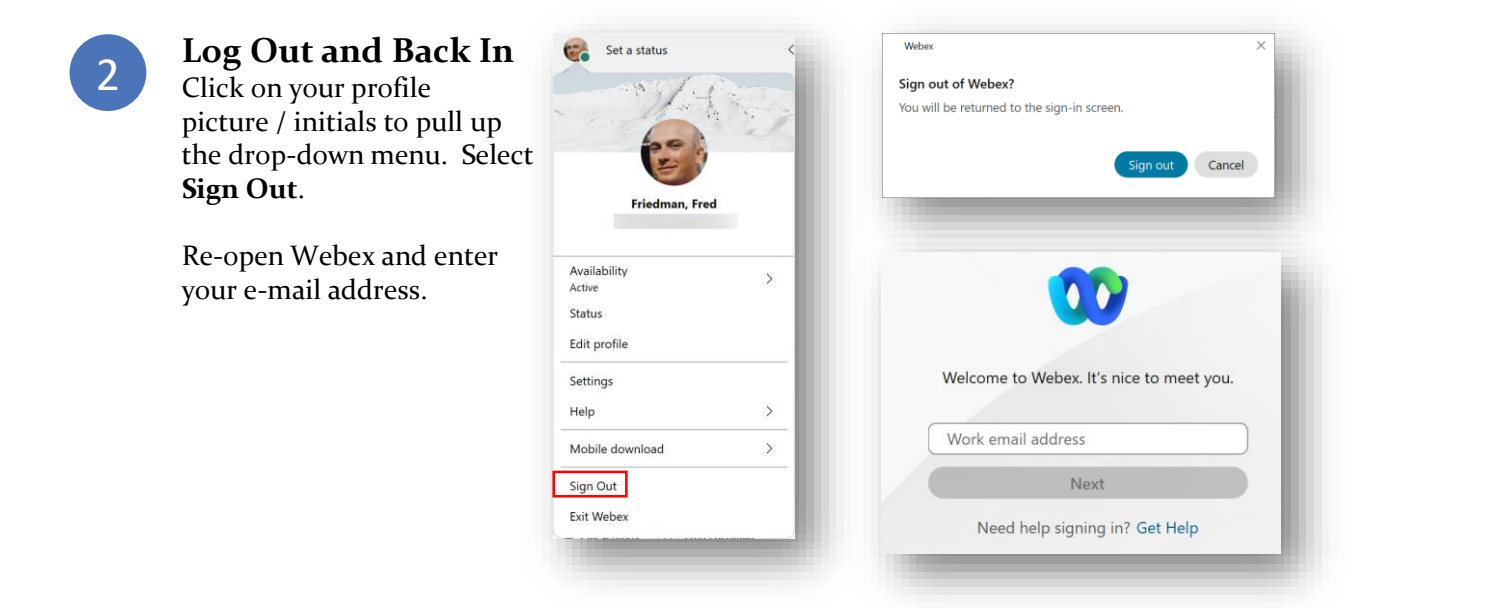

#### Reset Webex App Database

Click on your profile picture / initials to pull up the drop-down menu. Select **Help** > **Health Checker**. Scroll down to the bottom and select **Reset**.

| 60                                      |                                                | Health Checker      | Health Checker -                                                                  |                                                                                                    |  |
|-----------------------------------------|------------------------------------------------|---------------------|-----------------------------------------------------------------------------------|----------------------------------------------------------------------------------------------------|--|
| 10 P                                    |                                                | Test                |                                                                                   |                                                                                                    |  |
| Friedman, Fred<br>fred.friedman@wwt.com |                                                | $\wedge$            | /                                                                                 |                                                                                                    |  |
| railability<br>tive                     | >                                              | Cloud               | Operational                                                                       | Information taken from<br>status.webex.com     Status: Disconnected<br>Server:<br>ccmprodsub03.wwt.com<br>Protocol: CTI<br>Voicemail server<br>Status: Connected<br>Server: 10.27.0.25<br>Port: 443 |  |
| atus<br>lit profile                     |                                                | Refresh             |                                                                                   |                                                                                                    |  |
| ttings                                  | Ask the Webex Community                        | S                   | Softphone connected                                                               |                                                                                                    |  |
| bile download >                         | > Send Logs<br>Export Calling Environment Data | Phone services      |                                                                                   |                                                                                                    |  |
| gn Out<br>it Webex                      | Send Feedback                                  | Test                |                                                                                   | Protocol: VMREST(HTTPS)                                                                                                    |  |
|                                         | Webex Help                                     |                     | $\wedge$                                                                          | Windows registry status                                                                                                    |  |
|                                         | About                                          | 0-0<br>0-0          |                                                                                   | <ul> <li>Client registered</li> <li>App for presence : Webex</li> </ul>                                                                                                    |  |
|                                         |                                                | Outlook integration | Partial impact<br>Other IM application running.<br>Performance might be impacted. | ✓ Service running                                                                                                    |  |
|                                         |                                                | Refresh             |                                                                                   | Reset integration                                                                                                    |  |

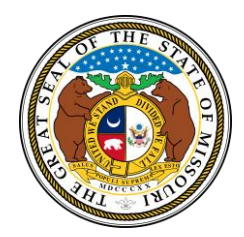

# State of Missouri

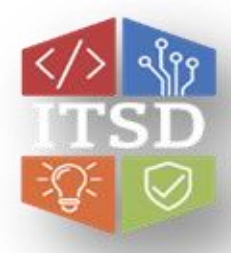

## Webex Softphone – Troubleshooting

Quick Reference Guide with Detailed Steps for Troubleshooting the Webex App

## **Error Message: Failed to Connect to Server** or **Cannot Connect to Server Due to Security**

This error is a result of the user's Active Directory User ID not being a member of the necessary security group.

- 1. Submit a ticket to User Provisioning to have the user added as a member of the following security group for internet access: OCS\_CF.MediumAccess (or higher).
- 2. Once the user has been added to the security group, follow the instructions below to reset SSO credentials in Webex Hub.
  - 1. Close WebEx.
  - 2. Click on link <u>MOTrust SSO</u>.
  - 3. In the drop-down menu choose UC WebEx Hub at bottom of the list.
  - 4. Click Sign In. You should see a "Sign In Successful" screen next.
  - 5. Open WebEx and **sign in with your email address**.

#### Error Message: Email is not authorized to sign into Webex.

This error is a result of a User's Active Directory ID being disabled or set to an inactive status.

- 1. Submit a ticket to User Provisioning to have the user's account moved to an active status.
- 2. Once the user has been added to the security group, follow the instructions below to reset SSO credentials in Webex Hub.
  - 1. Close WebEx.
  - 2. Click on link <u>MOTrust SSO</u>.
  - 3. In the drop-down menu choose UC WebEx Hub at bottom of the list.
  - 4. Click Sign In. You should see a "Sign In Successful" screen next.
  - 5. Open WebEx and **sign in with your email address**.